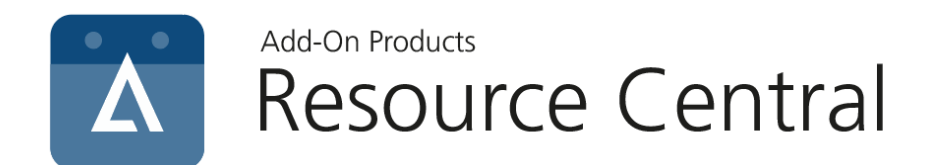

# External Organizer Configuration Guide

Version: 1.0

Add-On Products Roms Hule 8 – 7100 Vejle – Denmark Phone: +45 7944 7000 Fax: +45 7944 7001

Mail: info@add-on.com Internet: www.add-on.com

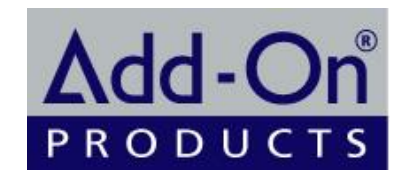

No parts of this publication may be reproduced in any form or by any means or used to make any derivative such as translation, transformation, or adaptation without the permission from Add-On Products.

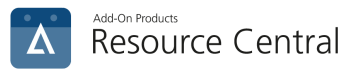

# Table of contents

| Table of contents                                       | . 2 |
|---------------------------------------------------------|-----|
| Foreword                                                | . 3 |
| Solution                                                | . 3 |
| Requirements                                            | . 3 |
| Reservation Process for External Organizer              | . 7 |
| New reservations by External Organizers                 | . 7 |
| Service Provider handling orders by External Organizers | 11  |
| Reports for External Organizers                         | 12  |

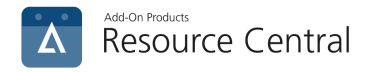

## Foreword

The following guide will describe the solution on how to import data on External Organizers from Exchange resource reservations to Resource Central (RC) and how RC handles the external ordering.

A use case could be that External Organizers like citizens or external companies book via your own developed booking interface. These reservations are then created in your exchange by a service account which provide the External Organizer information through the resource reservation body.

## Solution

In order to integrate External Organizers' reservations into Resource Central it requires a third-party booking interface and a service account that books on behalf of the External Organizers. The service account most insert the External Organizer data into the body content of the resource reservation.

When the External Organizers make reservations, **RTS** will from the Exchange resource reservation's body get the External Organizer data including **Name**, **Email**, and **Phone number** and send it to RC. After that, RC will process the data of External Organizers for these reservations and send notifications to the External Organizers.

The following diagram describes the interactions between external platform, RTS, and RC:

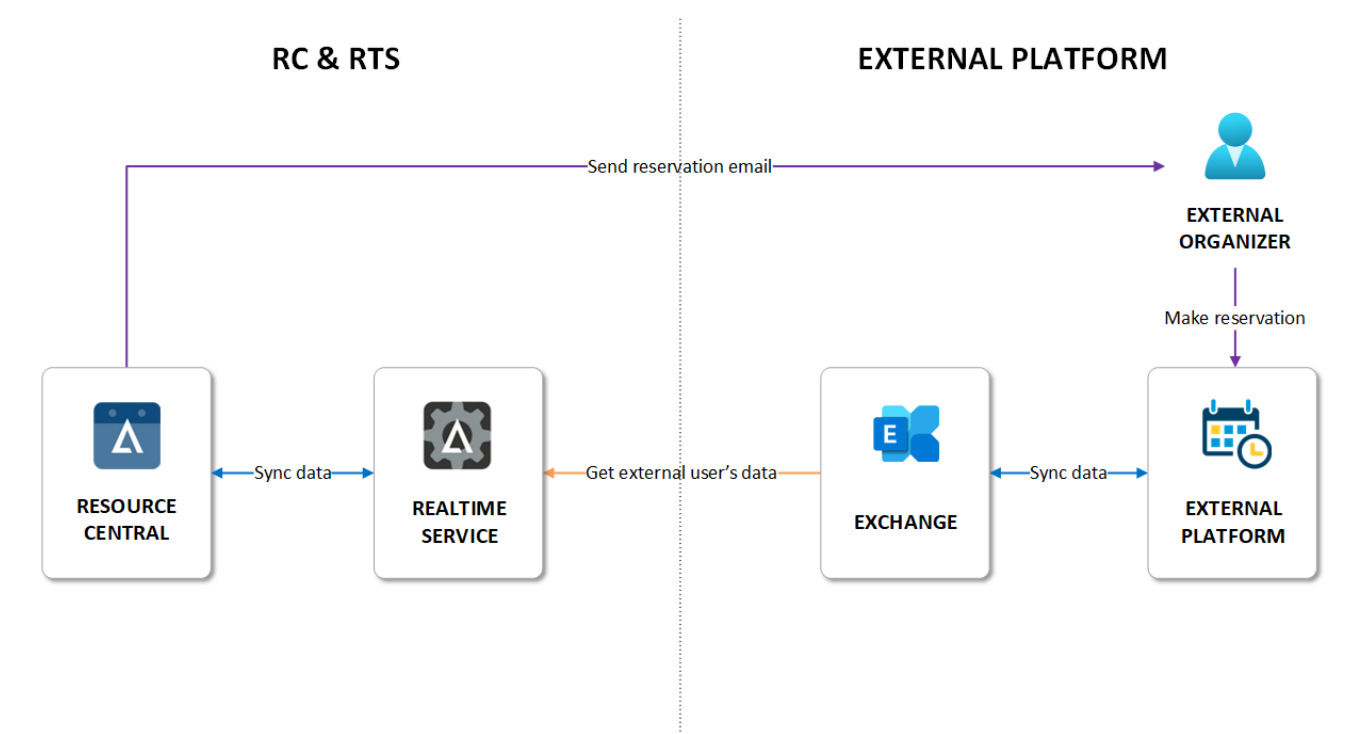

Figure 1. External Organizer interaction diagram

#### Requirements

**NOTE**: This solution requires **Resource Central 4.3 RTM or higher** and **RealTime Service 6.6.32.23 or higher**.

In order for RC to get data from the external organizers and their reservations, it requires the following:

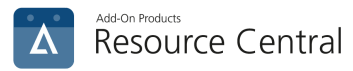

#### 1. Enable the option 'Synchronize body information of reservation' on RTS:

Open **RealTime Manager** and go to **Resource Central → General** interface:

|         | RealTime Manager                                    |                                                                                    |
|---------|-----------------------------------------------------|------------------------------------------------------------------------------------|
| Ac      | ctions View Help                                    |                                                                                    |
| Dise    | kconnecti Service Synchro                           | synchronize View status Test configuration Save Refresh                            |
| Real    | 🐻 ps3 🛛 🕹                                           |                                                                                    |
| Time    | Resource Central <                                  | Resource Central > General                                                         |
| Service | General                                             | Enable output for this product                                                     |
| S       | Database                                            | All dates will be stored using the following time zone:                            |
|         | Filtering                                           | (UTC) Coordinated Universal Time                                                   |
|         | Resource data synch<br>Rooms and facility equipment | Deletion events processing delay (sec): 40 🗘                                       |
|         |                                                     | Synchronize calendar permissions (Legacy)                                          |
|         |                                                     | Synchronize meeting responses Replace appointment OriginalSubject by OrganizerName |
|         |                                                     | Synchronize body information of reservation                                        |
|         |                                                     |                                                                                    |
|         | RealTime Service                                    |                                                                                    |
|         | Exchange Central                                    |                                                                                    |
|         | WebTeam Central                                     |                                                                                    |
|         | Resource Central                                    |                                                                                    |

Figure 2. 'Synchronize body information of reservation' option

There you will see the option 'Synchronize body information of reservation', simply enable this option and save your change.

For more information on how to enable this option, please refer to RealTime Service User Guide.

#### 2. Configure the parameter 'DeleteComments' for specific resources

In order for Exchange to get the external organizer's data and send it to RC, the value of the parameter **'DeleteComments'** for each resource needs to be configured in **Set-CalendarProcessing**.

By default, this value of this parameter is **\$True**, meaning the body content of the reservation for all resources will be automatically deleted. Therefore, Exchange will not be able to get the necessary data of the external organizers (the details of these data will be explained below).

To change the value of the parameter, run the following command on PowerShell:

Set-CalendarProcessing -Identity 'email\_here' -DeleteComments \$False

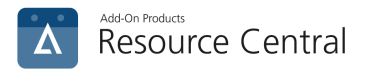

In which '**email\_here**' is the email address of the resource that allows external organizers (e.g., '*ny101@add-on-company.com*').

For example:

Set-CalendarProcessing -Identity 'ny101@add-on-company.com' -DeleteComments \$False

This means the body content of the reservation for the resource with email address <u>ny101@add-on-</u> <u>company.com</u> will be kept. Thus, Exchange can get its external organizers' data and send them to RC.

Repeat the same command to change the value of this parameter for other resources that need to keep reservation's body content.

In case you want to delete the body content of reservations for a specific resource, simply run the same command but with its value changed to **\$True**, e.g.:

Set-CalendarProcessing -Identity 'email\_here' -DeleteComments \$True

#### 3. The required data for external organizers on body content

For RTS to get the External Organizers' data, the reservation body needs to contain their Name, Email, and Phone number. E.g.:

| New booking of New York 101 |                                                      |  |  |  |  |
|-----------------------------|------------------------------------------------------|--|--|--|--|
| Resource                    |                                                      |  |  |  |  |
| Resource name:              | New York 101                                         |  |  |  |  |
| Resource email:             | ny101@add-on-company.com                             |  |  |  |  |
| Reservation                 |                                                      |  |  |  |  |
| Reservation subject:        | Project Meeting                                      |  |  |  |  |
| Reservation start hour:     | 04/11/2022 - 19:00                                   |  |  |  |  |
| Reservation end hour:       | 04/11/2022 - 20:00                                   |  |  |  |  |
| Cvr                         | 306694330                                            |  |  |  |  |
| Phone number                | 7568591236                                           |  |  |  |  |
| Organizer                   |                                                      |  |  |  |  |
| Organizer name:             | Brian Dalton                                         |  |  |  |  |
| Organizer email:            | bda@adc.com                                          |  |  |  |  |
| Organizer ID:               | UID-<br>ejWPG3c6G4bYjnVRj5wA8XXItKOCmByzVRrA-<br>UID |  |  |  |  |

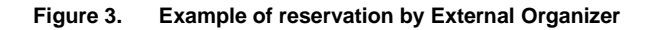

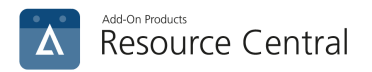

#### Structure of the reservation body HTML content

In HTML format, the reservation <**body**> content should contain the respective ids so that RTS can find the mentioned value, e.g.:

#### • HTML of name value:

HTML of email value:

 >Booking bruger email:

 >Booking bruger email:

 >aid="email" class="hasData" href="mailto:bda@adc.com?subject=Project">href="mailto:bda@adc.com?subject=Project">href="mailto:bda@adc.com?subject=Project
 Meeting">bda@adc.com</a>

With the ids provided in the reservation **<body>** content, RTS will find their respective values and sync the data with RC using the **'Synchronize body information of reservation'** option as mentioned above.

In case the id element is missing from the **<body>** content, RTS will look for the **<**td> element (that contains the field name) before the **<**td> element that contains the value, e.g.:

- telefonnummer7568591236
   → In which telefonnummer is used to get the phone number '7568591236'
- >Booking bruger navn: Brian Dalton
   → In which >Booking bruger navn: is used to get the external organizer's name 'Brian Dalton'
- Booking bruger email: <a class="hasData" href="mailto:bda@adc.com?subject=Project Meeting">bda@adc.com</a> → In which Booking bruger email: is used to get the external organizer's email 'bda@adc.com'

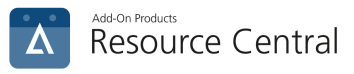

## **Reservation Process for External Organizer**

### New reservations by External Organizers

When a reservation is booked by an External Organizer, it appears in Resource Central as a reservation along with the information of the External Organizers including: their **Name**, **Email**, and **Phone number**.

In RC backend, the reservations made by External Organizers will have the External Organizers' information shown in the following way: **NAME(EMAIL, PHONE NUMBER)** \*

For example:

| Reservations - Friday, 03/10/2023 |       |                     |  |                 |   |                                       |  |  |
|-----------------------------------|-------|---------------------|--|-----------------|---|---------------------------------------|--|--|
| PRINT BRESOURCE TYPE              |       |                     |  |                 |   |                                       |  |  |
| ▲ From 💽                          | To 💌  | Resource            |  | Subject         | • | Organizer                             |  |  |
| 08:00                             | 08:30 | New York - Room 102 |  | Team Meeting    |   | MarkOlin                              |  |  |
| 10:00                             | 10:30 | New York - Room 102 |  | Project Meeting |   | Brian Dalton(bda@adc.vn, 886731223) * |  |  |
| 4                                 |       |                     |  |                 |   |                                       |  |  |

Figure 4. Reservation made by External Organizer.

After making the reservations, the External Organizers will receive new reservation emails which are similar to those sent to internal organizers, e.g.:

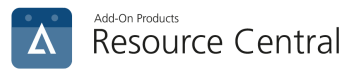

| New Rese                                     | New Reservation                                                                                                    |  |  |  |  |  |
|----------------------------------------------|----------------------------------------------------------------------------------------------------|--|--|--|--|--|
| Resource :                                   | New York - Room 102                                                                                                    |  |  |  |  |  |
| From :                                       | 03-10-2023 10:00 (Friday)                                                                                                    |  |  |  |  |  |
| To :                                         | 03-10-2023 10:30 (Friday)                                                                                                    |  |  |  |  |  |
| Subject :                                    | Project Meeting                                                                                                    |  |  |  |  |  |
| This is an auton                             | nated reply from Resource Central as you've just booked an internal resource.                                                                                                    |  |  |  |  |  |
| lf you wo                                    | uld like any extra services for the resource booking then please Click here                                                                                                    |  |  |  |  |  |
| Please no                                    | ote that the above link will expire 1 days after the meeting start time.                                                                                                    |  |  |  |  |  |
| After clicking on                            | After clicking on the above link, you'll be redirected to a central website to order the available services for the resource.                                                                                                    |  |  |  |  |  |
| Resource Co<br>deleted or wi                 | Resource Central ensures that resource bookings are made easy. When changes are made to a booked time slot, a resource booking is deleted or when general changes are made then a response is automatically generated to both the organizer and the service provider(s). |  |  |  |  |  |
|                                              | Resource Central (C) 2005-2023 Add-On Products                                                                                                    |  |  |  |  |  |
|                                              |                                                                                                    |  |  |  |  |  |
| [Message clipped] <u>View entire message</u> |                                                                                                    |  |  |  |  |  |
| One attachment • Scanned by Gmail ③          |                                                                                                    |  |  |  |  |  |
| 🗎 14edaf75-d7                                | 09-4507-87b6-ab5292adOce9.ics Download                                                                                                    |  |  |  |  |  |

Figure 5. New Reservation email for External Organizers

This email includes an .ICS file similar as follows:

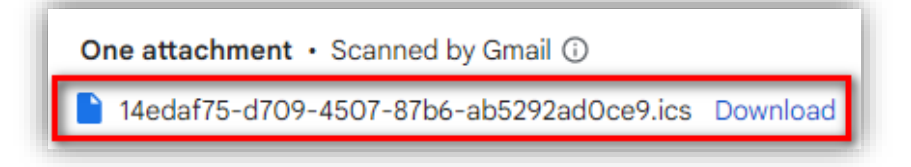

Figure 6. .ICS file attachment in New reservation email

The External Organizers can download and use the file to add the reservations to their calendar.

In case there is a change to the reservation's start date/time, end date/time, or the booked resource, a new .ICS file will be sent due to the change.

The External Organizers can also open the order form via the [Click here] link on this email, which could look as this example:

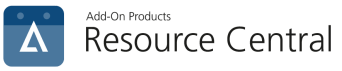

| Resource Central                                      |                                                                                                    |                 |  |  |  |  |
|-------------------------------------------------------|----------------------------------------------------------------------------------------------------|-----------------|--|--|--|--|
| Reservation of New York -                             | Room 102                                                                                                    |                 |  |  |  |  |
| From                                                  |                                                                                                    | Subject         |  |  |  |  |
| 03-10-2023 10:00 (Friday                              | )                                                                                                    | Project Meeting |  |  |  |  |
| То                                                    |                                                                                                    | Description     |  |  |  |  |
| 03-10-2023 10:30 (Friday<br>Pacific Standard Time     | )                                                                                                    | ps3_010         |  |  |  |  |
| Location                                              |                                                                                                    | Capacity        |  |  |  |  |
| Locations\United States\                              | New York                                                                                                    | 10              |  |  |  |  |
| New York - Room 102 Ord<br>If you require one or more | New York - Room 102 Order<br>If you require one or more servings for your resource booking, please enter the number of deliveries, and fill out this form. |                 |  |  |  |  |
| Number of deliveries                                  | 1 Delivery                                                                                                    | ·               |  |  |  |  |
| 1st Service                                           | Serving 1                                                                                                    | 10:00 -         |  |  |  |  |
| Comments                                              |                                                                                                    |                 |  |  |  |  |
| Serving 1                                             |                                                                                                    |                 |  |  |  |  |
| ▶ Feed                                                |                                                                                                    |                 |  |  |  |  |

#### Figure 7. Order form for External Organizers

The ordering process is similar to how Internal Organizers create orders on the Order form.

Note that the email will include a message that warns the external organizers of the order form expiration, e.g.:

If you would like any extra services for the resource booking then please Click here Please note that the above link will expire 1 days after the meeting start time.

#### Figure 8. Order form expiration message

This expiration setting can be found in **RC backend → Designer → Orders → External Order**:

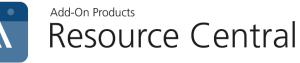

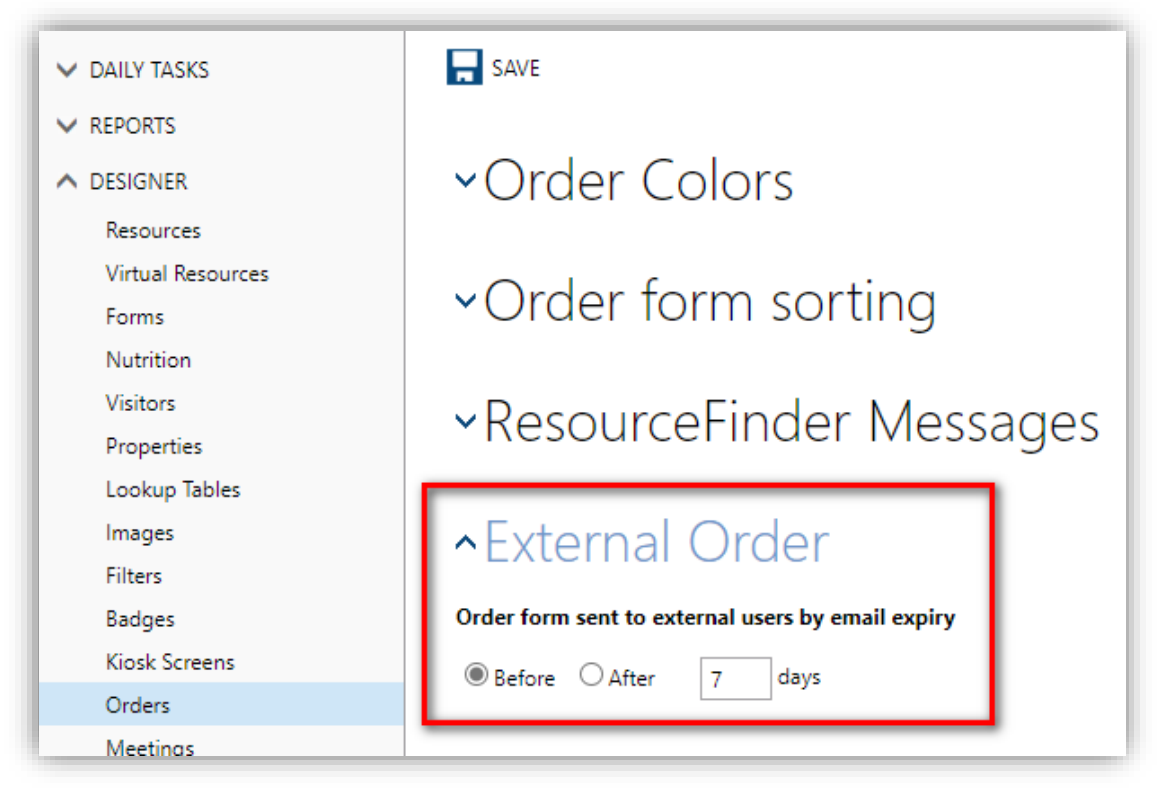

Figure 9. External Order configuration

The expiration date is set 'X' days before / after the meeting start date.

For example: the expiration date in the figure above is set **7 days before** the meeting start date. If the external organizer books a meeting on **March 10th, 2023**, the expiration date for his/her external order form will be **March 3rd, 2023**.

When the order form is expired, the external organizers can still open the form; however, the following message will be displayed on the form:

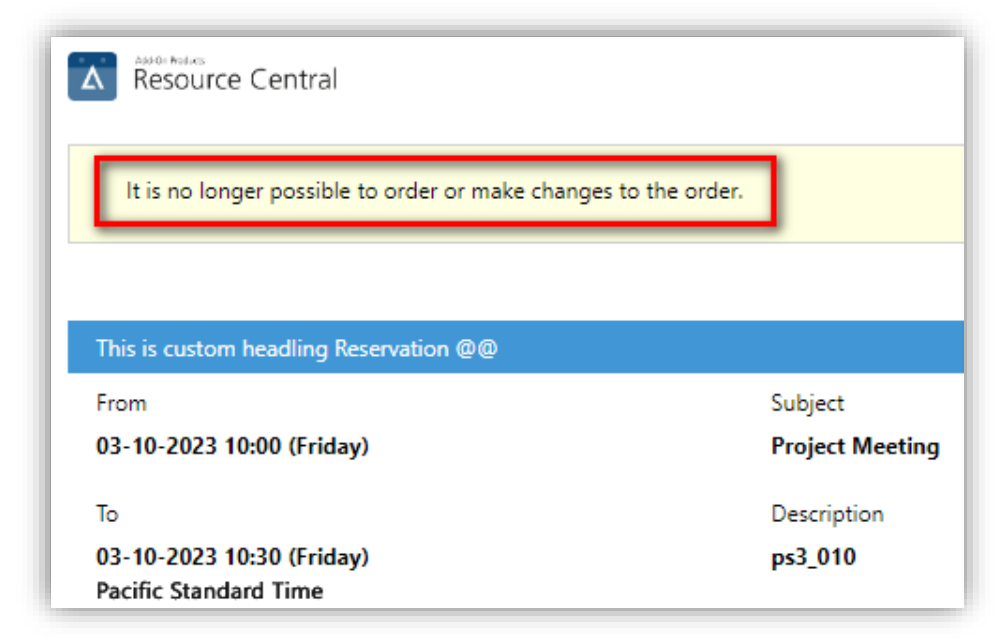

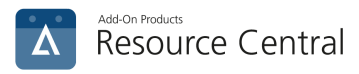

## Service Provider handling orders by External Organizers

On **RC backend** → **Daily Tasks** → **Orders**, the orders made by External Organizers will have the External Organizer data shown in the following format: **NAME [EMAIL, PHONE NUMBER]** \*

For example:

| E | Per Order 🗸 🗆 INFORMATION ONLY SET ORDER STATUS Select a Status 🗸 🔀 DECLINE 🔓 ACCEPT 📄 SEND TAX RECEIPT |                  |                 |                                         |        |                      |  |  |
|---|----------------------------------------------------------------------------------------------------|------------------|-----------------|-----------------------------------------|--------|----------------------|--|--|
|   | Reservation at                                                                                          | Ends at 💌        | Subject 💌       | Organizer                               |        | Resource             |  |  |
|   | 03/10/2023 10:00                                                                                        | 03/10/2023 10:30 | Project Meeting | Brian Dalton [bda@adc.com, 886731223] * |        | New York - Room 102  |  |  |
|   | 03/10/2023 12:30                                                                                        | 03/10/2023 13:15 | Team Meeting    | Mark Olin [mol@add-on-company.com]      |        | New York - Room 102  |  |  |
|   | 03/10/2023 12:30                                                                                        | 03/10/2023 13:15 | Team Meeting    | Joan Smith [js@add-on-company.com]      |        | New York - hotdesk 1 |  |  |
| F | Status legends New Changed 🗖 Confirmed 💭 Transferred 💭 Arranged 💌 Locked 🔍 Ca                           |                  |                 |                                         |        |                      |  |  |
|   |                                                                                                    |                  |                 |                                         | Anange |                      |  |  |

Figure 10. External organizer shown on RC backend  $\rightarrow$  Orders.

The Asterix signals that the order is external and can be used to filter on these orders.

The information is also shown on the reservation details, e.g.:

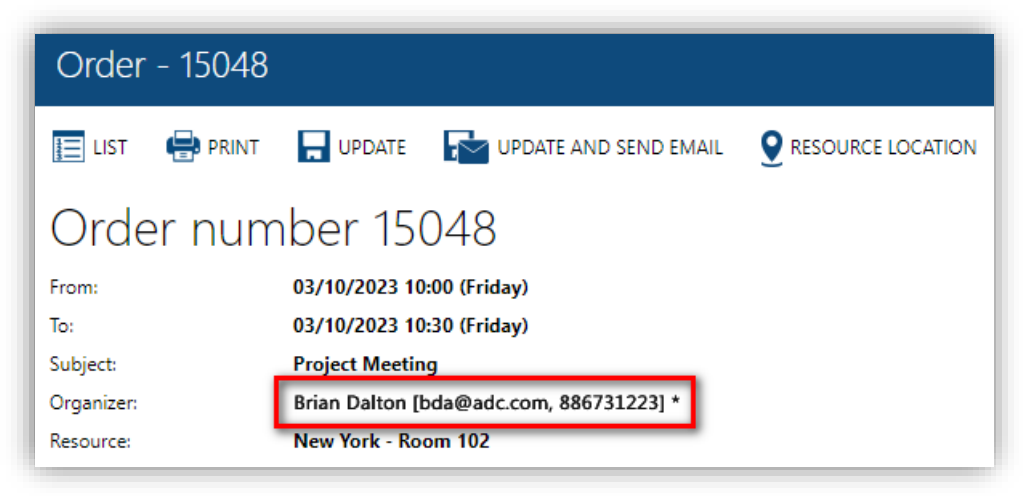

Figure 11. Order details

Overall, external orders can be handled just like internal orders by the service providers.

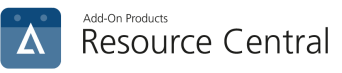

# **Reports for External Organizers**

If you run either **Bookings**, **Cantina**, or **Orders** standard report, there is an additional condition called **Booking type** which let you run report of internal orders, external orders, or all orders, e.g.:

| Resource Central                                             | Bookings                           |                        |
|--------------------------------------------------------------|------------------------------------|------------------------|
| DAILY TASKS     REPORTS                                      | RUN REPORT                         |                        |
| <ul> <li>Standard Reports</li> <li>Items In Order</li> </ul> |                                    | To date                |
| Item Price List                                              | Sunday, January 1, 2023            | Friday, March 31, 2023 |
| Bookings<br>Resource Utilization                             | From group                         | To group:              |
| Detailed Utilization                                         | A                                  | Ζ                      |
| Frontdesk                                                    | Location 1                         | Location 2             |
| Extra Services<br>Orders                                     | Location 3                         | Location 4             |
| Excel                                                        | Resource Types                     | Resources              |
| Tasks<br>Tax Receipts<br>SQL                                 | •••                                | •••                    |
| Custom Reports                                               |                                    |                        |
| V DESIGNER                                                   | Booking type                       |                        |
| V LOCATION                                                   | All orders                         |                        |
| ✓ SECURITY                                                   | External Orders<br>Internal Orders |                        |
| V SYSTEM                                                     | Report result                      |                        |

Figure 12. Booking type condition

When you choose '*External Orders*', the report result will only include orders made by External Organizers. For example:

| Report result |         |         |          |                               |                      |            |                                                                   |
|---------------|---------|---------|----------|-------------------------------|----------------------|------------|-------------------------------------------------------------------|
| <             | 1       | of 7    | >        | $\triangleright$ I            |                      | ß          | Find   Next                                                       |
| Bookin        | gs      |         |          |                               |                      |            | Resource Central                                                  |
| Date:         |         | 01/01/2 | 023 - 03 | 3/31/2023                     |                      |            |                                                                   |
| Location:     |         |         |          |                               |                      |            |                                                                   |
| Groups inclu  | ded:    | A - Z   |          |                               |                      |            |                                                                   |
| Resource Ty   | pe:     |         |          |                               |                      |            |                                                                   |
| Data          | Start t |         | ltime    | Subject                       |                      |            | Organizar                                                         |
| New York - Ro | om 102  | me End  | i ume    | Subject                       |                      |            | Organizer                                                         |
| 01/05/2023    | 14:00   | 14:3    | 30       | Subject o<br>- Bekræfi        | danish: Ændre<br>tet | t- Overfør | Raymond Weyland<br>[raymond_weyland@powplan.com,<br>788917056]*   |
| 01/06/2023    | 07:00   | 07:3    | 30       | Project Meeting               |                      |            | Todd Randell<br>[todd.randell@bngtech.com,<br>977654272]*         |
| 01/06/2023    | 09:00   | 09:3    | 30       | Project Meeting               |                      |            | Douglas Quinton<br>[douglas.q@sba.onmicrosoft.com,<br>817945075]* |
| 01/06/2023    | 10:00   | 10:3    | 30       | Welcome Visitors from Denmark |                      |            | Valarie Marilyn<br>[valarie@sba.onmicrosoft.com,<br>817945075]*   |
| 01/09/2023    | 04:30   | 05:0    | 00       | Team Meeting                  |                      |            | Nance Herman<br>[nancy.h@xbxconsultance.com,<br>696747145]*       |

Figure 13. Bookings report result

The External Organizers will have their name, email, and phone number shown on the Organizer column.